## ワードで作る今年の標語

- 今回は、ワードで今年の標語(モットー)を作成してみましょう。
- 1. ワードを開き「ページ設定」を行います(Word 2010では「ページレイアウト」で設定)。

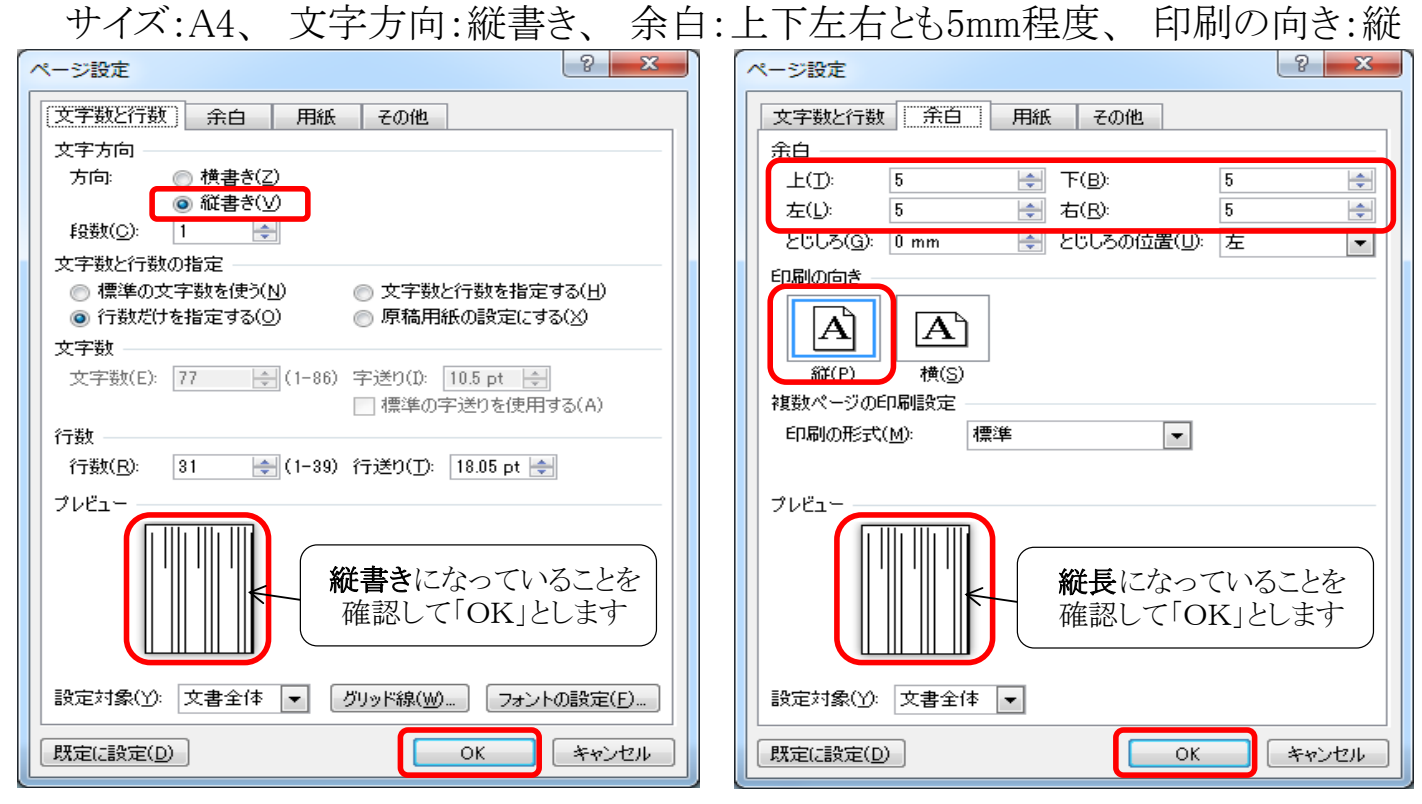

- 2. 一文字の標語: ここでは「絆」を中央に大きく記します。 (1)1回「Enter」を押して改行を入れておく。 (2)2行目に「絆」を入力する。 (3)入力した「絆」を選択しフォントを「400」とする。(4)中央揃えにする。 (5)フォントを「麗流隷書」とし、太字にする。 (6)「ページ罫線」で適当な絵柄を選定(Word 2010では「ページレイアウト」から)。 3. 二文字の標語: ここでは「前進」とします。 (1)1回「Enter」を押して改行を入れておく。 (2)2行目に「前進」を入力する。(3)入力した「前進」を選択しフォントを「390」とする。 (4)(5)(6)は上記2項に同じ。 4. 四文字、八文字の標語: ここでは「早寝早起」「一笑一若一怒一老」とします。 (1)1回「Enter」を押して改行を入れておく。 (2)2行目に標語を入力する。(3)入力した標語を選択しフォントを「190」とする。 (4)(5)(6)は上記2項に同じ。 (7)四文字標語では、右上の改行位置でさらに7回ほど改行し標語を中央に移動。 (8)文字に輪郭線を入れるには、文字を選択して右クリックし、「フォント」画面→ 「文字の効果」→「文字の輪郭」→「線(単色)」で色を指定、更に「輪郭のスタイル」 で輪郭線の線種や線幅を指定する。フォントも適したものに変更(例:富士ポップ)。
- 備考: Word2010では輪郭線付きの文字にすることが容易です。Word2007,2003など 旧バージョンのWordで輪郭線つきにする場合は、ワードアートを使用してください。

## [ ワードで作る今年の標語 ]

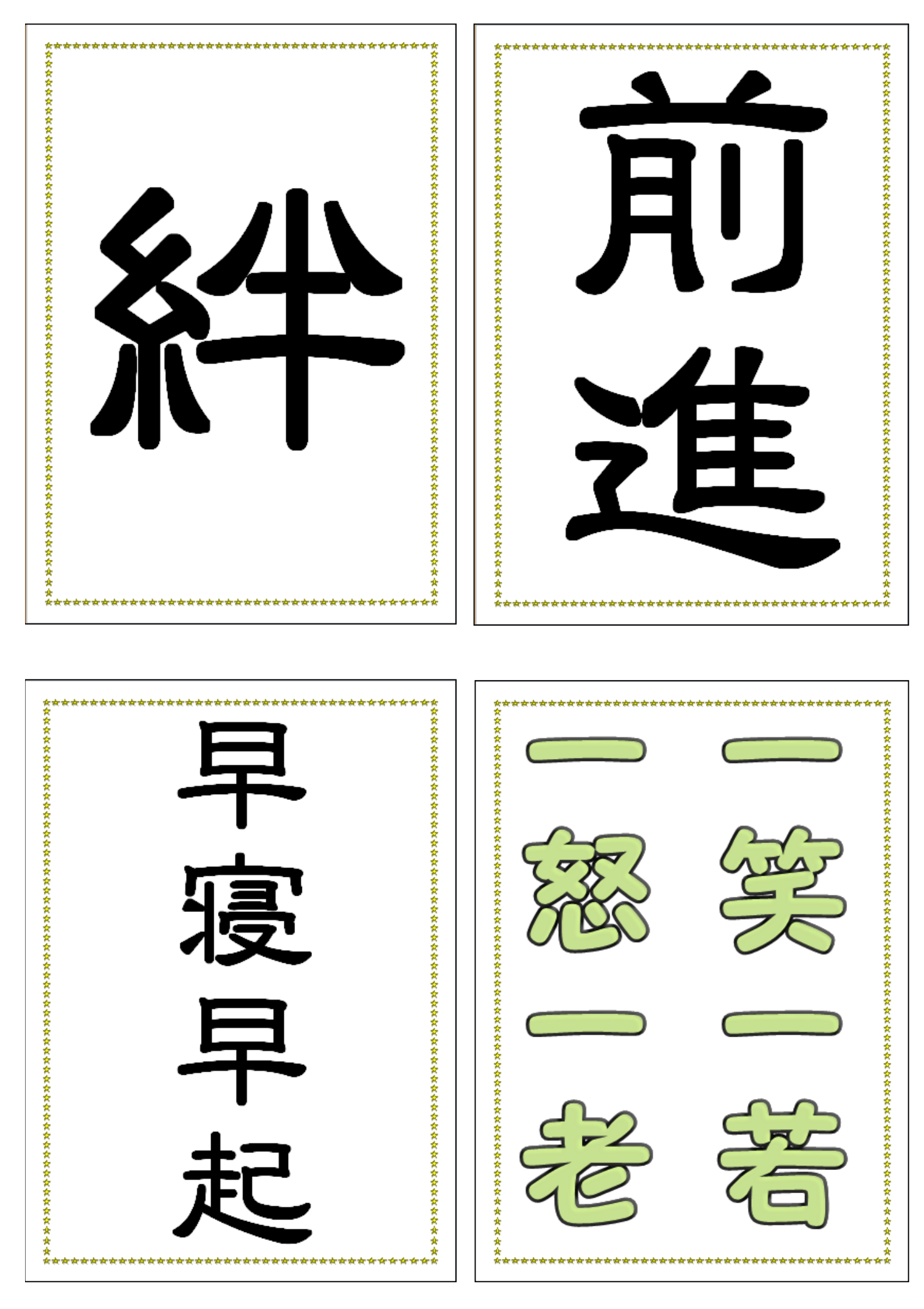

[ ワードで作る今年の標語 ]